## MapCite Excel Add-in Activation and Crash Recovery.

If you have installed the add-in and can't see the MapCite tab, or if the MapCite tab has "disappeared", please follow these procedures:

| 🗶   🛃           | 17 - (21 | *   <del>-</del> |                          |                |                         | 1                |                       |                             |               | Book1                                                 | Microsoft Ex         | cel                         |             |     |             |   |   |                                                                                                    |        | -     | e X   |
|-----------------|----------|------------------|--------------------------|----------------|-------------------------|------------------|-----------------------|-----------------------------|---------------|-------------------------------------------------------|----------------------|-----------------------------|-------------|-----|-------------|---|---|----------------------------------------------------------------------------------------------------|--------|-------|-------|
| File            | Home     | e Insert         | Page Lay                 | rout F         | ormulas                 | Dat              |                       |                             | eveloper      | Mapcite                                               |                      |                             |             |     |             |   |   |                                                                                                    |        | ه 🕜 ه | - 🗗 🖾 |
| Visual<br>Basic | Macros 4 | Record Mac       | ro<br>References<br>rity | Add-Ins<br>Add | COM<br>Add-Ins<br>d-Ins | Insert Des<br>Mo | ign 🕤 Rur<br>Controls | perties<br>w Code<br>Dialog | iource        | lap Properties<br>spansion Pacl<br>efresh Data<br>XML | import<br>S 🛃 Export | Document<br>Panel<br>Modify |             |     |             |   |   |                                                                                                    |        |       |       |
|                 | Al       | • (              | · ,                      | 5x             |                         |                  |                       |                             |               |                                                       |                      |                             |             |     |             |   |   |                                                                                                    |        |       | ×     |
| 4               | A        | В                | C                        | D              | E                       | F                | G                     | Н                           | 1             | J                                                     | K                    | L                           | M           | N   | 0           | P | Q | R                                                                                                    | S      | Т     | U     |
| 1               |          |                  |                          |                |                         |                  |                       |                             |               |                                                       |                      |                             |             |     |             |   |   |                                                                                                    |        |       |       |
| 2               |          |                  |                          |                |                         | _                |                       |                             |               |                                                       |                      |                             |             |     |             |   |   |                                                                                                    |        |       | _     |
| 3               |          |                  |                          |                |                         | COM              | M Add-Ins             |                             |               |                                                       |                      |                             |             |     | ? 🔀         |   |   |                                                                                                    |        |       | _     |
| 4               |          |                  | - 2                      |                |                         | Add              | -Ins available        | :                           |               |                                                       |                      |                             |             |     | OK          |   |   |                                                                                                    |        |       |       |
| 5               |          |                  | J                        | -              |                         |                  | MapciteExcel          | AddIn                       |               |                                                       |                      |                             |             |     | OK          |   |   |                                                                                                    |        |       |       |
| 7               |          |                  |                          |                |                         |                  | Sharing Add-          | n for Microsi               | oft Lync 2010 | t Add-In for F                                        | vcel                 |                             |             |     | Cancel      |   |   |                                                                                                    |        |       |       |
| 0               |          |                  |                          |                |                         |                  | MINUMS ALC            | re marke que                |               |                                                       | ACC .                |                             |             |     | Add         |   |   |                                                                                                    |        |       |       |
| 9               |          |                  |                          |                |                         |                  |                       |                             |               |                                                       |                      |                             |             |     | <u>A</u> aa |   |   |                                                                                                    |        |       |       |
| 10              |          |                  |                          |                |                         |                  |                       |                             |               |                                                       |                      |                             |             |     | Remove      |   |   |                                                                                                    |        |       |       |
| 11              |          |                  |                          |                |                         |                  |                       |                             |               |                                                       |                      |                             |             | w.  |             |   |   |                                                                                                    |        |       |       |
| 12              |          |                  |                          |                |                         | Loca             | ation:                | file:///C:/Use              | rs/Ian Havne  | s/AppData/Ro                                          | aming/mapcite/       | MapciteExcelA               | ddInBeta.vs | sto |             |   |   |                                                                                                    |        |       |       |
| 13              |          |                  |                          |                |                         | Load             | d Behavior:           | Loaded                      |               |                                                       |                      |                             |             |     |             |   |   |                                                                                                    |        |       |       |
| 14              |          |                  |                          |                |                         |                  |                       |                             |               |                                                       |                      |                             |             |     |             |   |   |                                                                                                    |        |       |       |
| 15              |          |                  |                          |                |                         |                  |                       |                             |               |                                                       |                      |                             |             |     |             |   |   |                                                                                                    |        |       |       |
| 16              |          |                  |                          |                |                         |                  |                       |                             |               |                                                       |                      |                             |             |     |             |   |   |                                                                                                    |        |       |       |
| 17              |          |                  |                          |                |                         |                  |                       |                             |               |                                                       |                      |                             |             |     |             |   |   |                                                                                                    |        |       |       |
| 18              |          |                  |                          |                |                         |                  |                       |                             |               |                                                       |                      |                             |             |     |             |   |   |                                                                                                    |        |       |       |
| 19              |          |                  |                          |                |                         |                  |                       |                             |               |                                                       |                      |                             |             |     |             |   |   |                                                                                                    |        |       |       |
| 20              |          |                  |                          |                |                         |                  |                       |                             |               |                                                       |                      |                             |             |     |             |   |   |                                                                                                    |        |       |       |
| 21              |          |                  |                          |                |                         |                  |                       |                             |               |                                                       |                      |                             |             |     |             |   |   |                                                                                                    |        |       |       |
| 22              |          |                  |                          |                |                         |                  |                       |                             |               |                                                       |                      |                             |             |     |             |   |   |                                                                                                    |        |       |       |
| 23              |          |                  |                          |                |                         |                  |                       |                             |               |                                                       |                      |                             |             |     |             |   |   |                                                                                                    |        |       |       |
| 24              |          |                  |                          |                |                         |                  |                       |                             |               |                                                       |                      |                             |             |     |             |   |   |                                                                                                    |        |       |       |
| 25              |          |                  |                          |                |                         |                  |                       |                             |               |                                                       |                      |                             |             |     |             |   |   |                                                                                                    |        |       | -     |
| 14 4 1          | H Shee   | t1 Sheet2        | 2 / Sheet3               | 3/22/          | 6                       |                  |                       |                             |               | K                                                     |                      |                             |             |     |             |   | ш |                                                                                                    |        |       | •     |
| Ready           | 2        |                  |                          |                |                         |                  |                       |                             |               |                                                       |                      |                             |             |     |             |   |   |                                                                                                    | 100% 🤆 |       | +     |
|                 | -        |                  |                          | -              |                         |                  | 10000                 |                             |               |                                                       |                      |                             |             |     |             |   |   | and the second second se |        |       |       |

Click on the Developer tab and the click Com Add-ins...

If MapCite is UNTICKED, as above, you need to follow the following process:

- 1. Click File
- 2. Click Options
- 3. Click Add-ins

|                                                            | xcel Options                                                                                                    |           |
|------------------------------------------------------------|----------------------------------------------------------------------------------------------------|-----------|
| File Home Insert Page Lay                                  | General         General options for working with Excel.           Formulas         User Interface options                                           |           |
| A1 + f<br>A B C                                            | Save I Show Mini Toolbar on selection ()<br>Language Color scheme: Silver  Advanced Second Turk                                                     | Q R S T U |
| 2<br>3<br>4<br>5<br>6<br>7<br>8<br>9                       | Customize Ribbon Quick Access Toolbar Use this fongt: Body Font Trust Center Default giew for new sheets: Normal View Include this many gheets: 3 + |           |
| 10<br>11<br>12<br>13<br>14<br>15                           | Personalize your copy of Microsoft Office                                                                                                    |           |
| 16<br>17<br>18<br>19<br>20<br>21                           |                                                                                                    |           |
| 22<br>23<br>24<br>25<br>R ← ↓ ⊨ Sheet1 / Sheet2 / Sheet3 / | OK Cancel                                                                                                    |           |

- 4. Look Under Disabled Application Add-ins
- 5. If MapCite is Disabled Click Manage (at bottom of screen)

| x   . v) - (* -   -                                                                                                    | Excel Options                   |                                                       |                                                                  | -?- 론                              |   |     |       | -     | 5 R   |
|----------------------------------------------------------------------------------------------------|---------------------------------|-------------------------------------------------------|------------------------------------------------------------------|------------------------------------|---|-----|-------|-------|-------|
| File Home Insert Page Lay File Home Insert Page Lay Comparison International International Internati | General<br>Formulas<br>Proofing | View and manage Microsoft Office Add-ins.             |                                                                  |                                    |   |     |       | ، 🚱 ۵ |       |
| Code                                                                                                    | Save                            | Name *                                                | Location                                                         | Type                               |   |     |       |       |       |
| A1 • (* <i>f</i>                                                                                                    | language                        | Active Application Add-ins                            |                                                                  |                                    |   |     |       |       | *     |
| A B C                                                                                                    | conguage                        | MapciteExcelAddIn                                     | file:///apciteExcelAddInBeta.vsto                                | COM Add-in                         | Q | R   | S     | т     | U     |
| 1                                                                                                    | Advanced                        | Windows Azure Marketplace DataMarket Add-In for Excel | C:\P2)\\ExcelAddin.vsto/vstolocal                                | COM Add-in                         |   |     |       |       |       |
| 2                                                                                                    | Customize Ribbon                | Territor Areliantica Anto Inc.                        |                                                                  |                                    |   |     |       |       | _     |
| 3                                                                                                    | Quick Access Toolbar            | Analysis ToolPak                                      | C:\ibrary\Analysis\ANALYS32.XLL                                  | Excel Add-in                       |   |     |       |       | _     |
| 5                                                                                                    | Add-Ins                         | Analysis ToolPak - VBA<br>Custom XML Data             | C:\ary\Analysis\ATPVBAEN.XLAM<br>C:\ Office\Office14\OFFRHD.DLL  | Excel Add-in<br>Document Inspector |   |     |       |       |       |
| 6                                                                                                    | Trust Center                    | Euro Currency Tools                                   | C:\e14\Librany\EUROTOOL.XLAM                                     | Excel Add-in                       |   |     |       |       |       |
| 7                                                                                                    |                                 | Headers and Footers                                   | C:\ Office\Office14\OFFRHD.DLL                                   | Action<br>Document Inspector       |   |     |       |       |       |
| 8                                                                                                    |                                 | Hidden Rows and Columns                               | C:\ Office\Office14\OFFRHD.DLL                                   | Document Inspector                 |   |     |       |       | _     |
| 9                                                                                                    |                                 | Invisible Content                                     | C:\ Office\Office14\OFFRHD.DLL<br>C:\ Office\Office14\OFFRHD.DLL | Document Inspector                 |   |     |       |       | _     |
| 10                                                                                                    |                                 | Microsoft Actions Pane 3                              |                                                                  | XML Expansion Pack                 |   |     |       |       |       |
| 12                                                                                                    |                                 | Solver Add-In                                         | C:\IDIAIY\SOLVER\SOLVERALAMI                                     | Excel Add-In                       |   |     |       |       |       |
| 13                                                                                                    |                                 | Document Related Add-ins                              |                                                                  |                                    |   |     |       |       | -     |
| 14                                                                                                    |                                 | No Document Related Add-Ins                           |                                                                  |                                    |   |     |       |       |       |
| 15                                                                                                    |                                 | Disabled Application Add-ins                          |                                                                  | *                                  |   |     |       |       |       |
| 16                                                                                                    |                                 | Publisher: <none></none>                              |                                                                  |                                    | _ |     |       |       | _     |
| 17                                                                                                    |                                 | Compatibility: No compatibility information available |                                                                  |                                    |   |     |       |       | _     |
| 19                                                                                                    |                                 | Location: file:///C:/Users/Ian Haynes/AppData/Roa     | ming/mapcite/MapciteExcelAddInBeta                               | a.vsto                             |   |     |       |       |       |
| 20                                                                                                    |                                 | Description: Mapcite Excel GIS Add-in                 |                                                                  |                                    |   |     |       |       |       |
| 21                                                                                                    |                                 |                                                       |                                                                  |                                    |   |     |       |       |       |
| 22                                                                                                    |                                 | Manage: Excel Add-ins 🔹 <u>G</u> o                    |                                                                  |                                    |   |     |       |       |       |
| 23                                                                                                    |                                 |                                                       |                                                                  |                                    |   |     |       |       | _     |
| 24                                                                                                    |                                 |                                                       |                                                                  | OK Cancel                          | ] |     |       |       |       |
|                                                                                                    | 18-2                            |                                                       | T T B C T                                                        |                                    |   |     |       |       | · · · |
| Ready Call Sheet1 / Sheet2 / Sheet3                                                                                                    |                                 |                                                       |                                                                  |                                    | m | mma | 100%  |       | • U   |
|                                                                                                    |                                 |                                                       |                                                                  |                                    |   |     | 10070 |       | 0     |

6. Click Disabled Items

7. Click Go

| X                               | Excel Options                   |                                                                                                  |                                                | ? 🗙                |   |   |        | -              | 9 X |
|---------------------------------|---------------------------------|--------------------------------------------------------------------------------------------------|------------------------------------------------|--------------------|---|---|--------|----------------|-----|
| File Home Insert Page Lay       | General<br>Formulas<br>Proofing | View and manage Microsoft Office Add-ins.                                                        |                                                |                    |   |   |        | i <b>(</b> } ⊂ |     |
| Code                            | Save                            | Name 🔺                                                                                           | Location                                       | Type               | - |   |        |                |     |
| A1 • (* 1                       | Language                        | Active Application Add-ins                                                                       |                                                |                    | - |   |        |                | ~   |
| A B C                           | Language                        | MapciteExcelAddIn                                                                                | file:///apciteExcelAddInBeta.vsto              | COM Add-in         | Q | R | S      | т              | U   |
| 1                               | Advanced                        | Sharing Add-in for Microsoft Lync 2010<br>Windows Azure Marketplace DataMarket Add. In for Excel | C:\Microsoft Lync\collabaddin.dll              | COM Add-in         |   |   |        |                | Ē.  |
| 2                               | Customize Ribbon                | mindows Azare marketplace balandiket Add-arror exect                                             | Citin Litteren annotointeneta                  | compagain          |   |   |        |                |     |
| 3                               | Quick Access Toolbar            | Inactive Application Add-ins                                                                     | Ci ibrand Analysis) (NALVER2 VII               | Eurol Add in       |   |   |        |                |     |
| 4                               | Quick Access toolbal            | Analysis ToolPak - VBA                                                                           | C:\ary\Analysis\ATPVBAEN.XLAM                  | Excel Add-in       |   |   |        |                |     |
| 5                               | Add-Ins                         | Custom XML Data                                                                                  | C:\ Office\Office14\OFFRHD.DLL                 | Document Inspector |   |   |        |                |     |
| 6                               | Trust Center                    | Euro Currency Tools                                                                              | C:\e14\Library\EUROTOOL.XLAM                   | Excel Add-in E     | _ |   |        |                | _   |
| 7                               |                                 | Headers and Footers                                                                              | C:\ Office\Office14\OFFRHD.DLL                 | Document Inspector |   |   |        |                | _   |
| 8                               |                                 | Hidden Rows and Columns                                                                          | C:\ Office\Office14\OFFRHD.DLL                 | Document Inspector |   |   |        |                | _   |
| 9                               |                                 | Invisible Content                                                                                | C:\ Office\Office14\OFFRHD.DLL                 | Document Inspector |   |   |        |                |     |
| 10                              |                                 | Microsoft Actions Pane 3                                                                         |                                                | XML Expansion Pack |   |   |        |                | _   |
| 11                              |                                 | Solver Add-in                                                                                    | C:\ibrary\SOLVER\SOLVER.XLAM                   | Excel Add-in       |   |   |        |                | _   |
| 12                              |                                 | Document Related Add-ins                                                                         |                                                |                    |   |   |        |                | =   |
| 13                              |                                 | No Document Related Add-ins                                                                      |                                                |                    |   |   |        |                |     |
| 14                              |                                 | Disabled Application Add-ins                                                                     |                                                | -                  |   |   |        |                | _   |
| 15                              |                                 | Add-in: MapciteExcelAddIn                                                                        |                                                |                    | - |   |        |                |     |
| 17                              |                                 | Publisher: <none></none>                                                                         |                                                |                    |   |   |        |                |     |
| 18                              |                                 | Compatibility: No compatibility information available                                            | min o /man site /t fan site Eurol A delte Dete |                    |   |   |        |                |     |
| 19                              |                                 | cotation. me,//c/osers/tan naynes/Appbata/Koa                                                    | ining/maperce/maperceccei/dda1beta             |                    |   |   |        |                |     |
| 20                              |                                 | Description: Mapcite Excel GIS Add-in                                                            |                                                |                    |   |   |        |                |     |
| 21                              |                                 |                                                                                                  |                                                |                    |   |   |        |                |     |
| 22                              |                                 | Manage: Excel Add-ins                                                                            |                                                |                    |   |   |        |                |     |
| 23                              |                                 | Excel Add-ins                                                                                    |                                                |                    |   |   |        |                |     |
| 24                              |                                 | COM Add-ins                                                                                      | ſ                                              | OK Cancel          |   |   |        |                |     |
| 25                              |                                 | Actions                                                                                          |                                                |                    | ä |   |        |                | *   |
| IF + + Sheet1 / Sheet2 / Sheet3 | (t)                             | XML Expansion Packs                                                                              |                                                |                    | ш |   |        |                | •   |
| Ready 🔚                         |                                 | Distinct Relis                                                                                   |                                                |                    |   |   | 100% 🤆 | ) – – (        | +   |
|                                 |                                 |                                                                                                  |                                                |                    |   |   |        |                |     |

- 8. Highlight MapCite (the image below has been activated)
- 9. Click Enable

| X                                                                                                    | Excel Options                           | E E                                                                                                    |           |
|----------------------------------------------------------------------------------------------------|-----------------------------------------|----------------------------------------------------------------------------------------------------|-----------|
| File Home Insert Page Lay  File Home Insert Page Lay  Code  File Home Insert Page Lay  File Relative References  File Macros  Code  Code  File Home Insert Page Lay  File Home Insert Page Lay  File Home Insert P | General<br>Formulas<br>Proofing<br>Save | View and manage Microsoft Office Add-ins.  Add-ins Name ^ Location Type ^                                                                                                    |           |
| A1 - (*                                                                                                    |                                         | Active Application Add-ins                                                                                                    | *         |
| A B C                                                                                                    | Language                                | MapciteExcelAddIn file:///apciteExcelAddInBeta.vsto COM Add-in                                                                                                    | O B S T U |
| 1                                                                                                    | Advanced                                | Sharing Add-in for Microsoft Lync 2010 C:\Microsoft Lync\collabaddin.dll COM Add-in Windows Azure Marketplace DataMarket Add-In for Excel C:\P2]\\ExcelAddin.vsto vstolocal COM Add-in                                                                                                    |           |
| 2                                                                                                    | Customize Ribbon                        | Inactive Application Add-ins                                                                                                    |           |
| 4                                                                                                    | Quick Access Toolbar                    | Analysis ToolPak C'\ ibrant Analysis ToolPak EXcel Add-in EXcel Add-in EXcel Add-in EXcel Add-in                                                                                                    |           |
| 5                                                                                                    | Add-Ins                                 | Custom XML Data The items listed below were disabled because they prevented                                                                                                    |           |
| 6<br>7<br>8<br>9<br>10<br>11<br>12<br>13<br>13<br>14<br>15<br>16<br>17<br>18<br>19<br>20<br>20<br>22                                                                                                    | Trust Center                            | Euro Currency Too       The Refin atteb Decover wire disabled Decause They prevented<br>Financial Symbol       Oct.XLAM       Excel Add-in         Financial Symbol       Decommon that you may have to restart Excel for these changes<br>fidden Workhee       Software for the you will be re-enable.       Financial Symbol       Document Inspector<br>FND.DLL       Document Inspector<br>FND.DLL       Document Inspector<br>FND.DLL         Software Add-in       The are no disabled items.       Will Expansion Pack         Disabled Application Add-ins       XALL       Excel Add-in         Disabled Application Add-ins       The Add-in       The Add-in         Compatibility: No compatibility information available<br>Location:       File///C/Users/Ian Haynes/AppData/Roaming/mapcite/MapciteExcelAddInBeta.vsto         Description:       Mapcite Excel GIS Add-in |           |
| 23                                                                                                    |                                         |                                                                                                    |           |
| 24                                                                                                    |                                         | OK Cancel                                                                                                    |           |
| 23                                                                                                    |                                         |                                                                                                    | ×         |
| Ready                                                                                                    |                                         |                                                                                                    |           |
| Los assessment in contraction                                                                                                    |                                         |                                                                                                    |           |

- 10. Return to the Developer Tab
- 11. Click Com Add-ins
- 12. Tick MapCite and OK

| X   🖵           | 17 - (21 - | *   <del>-</del>                                 |                             |               |                         |                  |                             |                             |                | Book1 -                                            | Microsoft Ex     | cel                         |             |     |             |   |    |   |         | 0   | e 12   |
|-----------------|------------|--------------------------------------------------|-----------------------------|---------------|-------------------------|------------------|-----------------------------|-----------------------------|----------------|----------------------------------------------------|------------------|-----------------------------|-------------|-----|-------------|---|----|---|---------|-----|--------|
| File            | Home       | Insert                                           | Page Lay                    | rout F        | ormulas                 | Dat              |                             | -                           | Developer      | Mapcite                                            |                  |                             |             |     |             |   |    |   |         | ۵ 🕜 | - # 23 |
| Visual<br>Basic | Macros A   | Record Mac<br>Use Relative<br>Macro Secu<br>Code | rro<br>e References<br>rity | Add-In:<br>Ad | COM<br>Add-Ins<br>d-Ins | Insert Des<br>Mo | ign<br>Ge 😭 Run<br>Controls | oerties<br>v Code<br>Dialog |                | ap Properties<br>pansion Pack<br>fresh Data<br>XML | s 🔐 Import       | Document<br>Panel<br>Modify |             |     |             |   |    |   |         |     | ~      |
| 4               | A          | B                                                | C                           | D             | F                       | F                | G                           | н                           | I              | L.                                                 | К                | E                           | M           | N   | 0           | P | 0  | R | S       | Т   | u      |
| 1               |            | 5                                                |                             | 5             | -                       |                  | 0                           |                             | •              |                                                    |                  | -                           |             |     | 0           |   | 4  |   | 5       |     |        |
| 2               |            |                                                  |                             |               |                         |                  |                             |                             |                |                                                    |                  |                             |             |     |             |   |    |   |         |     |        |
| 3               |            |                                                  |                             |               |                         | CON              | A Add-Inc                   |                             |                |                                                    |                  |                             |             |     | 2 22        | 1 |    |   |         |     |        |
| 4               |            |                                                  |                             |               |                         |                  | vi Aug-115                  |                             |                |                                                    |                  |                             |             | _   |             |   |    |   |         |     |        |
| 5               |            |                                                  |                             | 1             |                         | Add              | -ins available              | Addin                       |                |                                                    |                  |                             |             |     | OK -        |   |    |   |         |     |        |
| 6               |            |                                                  |                             |               |                         | 1                | Sharing Add-i               | n for Microsi               | oft Lync 2010  |                                                    |                  |                             |             |     | Cancel      |   |    |   |         |     |        |
| 7               |            |                                                  |                             |               |                         | V                | Windows Azu                 | re Marketpla                | ice DataMarke  | t Add-In for E                                     | xcel             |                             |             |     |             |   |    |   |         |     |        |
| 8               |            |                                                  |                             |               |                         |                  |                             |                             |                |                                                    |                  |                             |             |     | <u>A</u> dd | - |    |   |         |     |        |
| 9               |            |                                                  |                             |               |                         |                  |                             |                             |                |                                                    |                  |                             |             |     | Remove      |   |    |   |         |     |        |
| 10              |            |                                                  |                             |               |                         |                  |                             |                             |                |                                                    |                  |                             |             | *   |             | - |    |   |         |     |        |
| 12              |            |                                                  |                             |               |                         | Lass             | tion.                       |                             |                | (AppData De                                        | amine (mansite i | MangitaEurolA               | ddfeRete u  | ata |             |   |    |   |         |     | _      |
| 12              |            |                                                  |                             |               |                         | Load             | Behavior: I                 | oaded                       | a s/tan nayne: | s/Appoala/Ru                                       | aming/mapcite/   | марспескоен                 | uutiibeta.v | sio |             | - |    |   |         |     | =      |
| 14              |            |                                                  |                             |               |                         | LOUK             | - Chavion -                 | .000000                     |                |                                                    |                  |                             |             |     |             |   |    |   |         |     |        |
| 15              |            |                                                  |                             |               |                         |                  |                             |                             |                |                                                    |                  |                             |             |     |             |   |    |   |         |     |        |
| 16              |            |                                                  |                             |               |                         |                  |                             |                             |                |                                                    |                  |                             |             |     |             |   |    |   |         |     |        |
| 17              |            |                                                  |                             |               |                         |                  |                             |                             |                |                                                    |                  |                             |             |     |             |   |    |   |         |     |        |
| 18              |            |                                                  |                             |               |                         |                  |                             |                             |                |                                                    |                  |                             |             |     |             |   |    |   |         |     |        |
| 19              |            |                                                  |                             |               |                         |                  |                             |                             |                |                                                    |                  |                             |             |     |             |   |    |   |         |     |        |
| 20              |            |                                                  |                             |               |                         |                  |                             |                             |                |                                                    |                  |                             |             |     |             |   |    |   |         |     |        |
| 21              |            |                                                  |                             |               |                         |                  |                             |                             |                |                                                    |                  |                             |             |     |             |   |    |   |         |     |        |
| 22              |            |                                                  |                             |               |                         |                  |                             |                             |                |                                                    |                  |                             |             |     |             |   |    |   |         |     |        |
| 23              |            |                                                  |                             |               |                         |                  |                             |                             |                |                                                    |                  |                             |             |     |             |   |    |   |         |     |        |
| 24              |            |                                                  |                             |               |                         |                  |                             |                             |                |                                                    |                  |                             |             |     |             |   |    |   |         |     |        |
| 25              |            |                                                  |                             |               |                         |                  |                             |                             |                |                                                    |                  |                             |             |     |             |   |    |   |         |     |        |
| 14 4 >          | N Sheet    | t1 / Sheet                                       | 2 / Sheeta                  | 3/22/         |                         |                  |                             |                             |                |                                                    |                  |                             |             |     |             |   | 10 |   | 2       |     | •      |
| Ready           |            |                                                  |                             |               |                         |                  |                             |                             |                |                                                    |                  |                             |             |     |             |   |    |   | 100% (- | ) 0 | +      |
|                 |            |                                                  |                             |               |                         |                  |                             |                             |                |                                                    |                  |                             |             |     |             |   |    |   |         |     |        |

The system will now activate.